#### A. Préalable

Pour les besoins du TP, nous allons avoir besoin de la VM Linux Server et celle de Linux Ubuntu afin que cette dernière fasse des requêtes DHCP sur le serveur. Pour cela, nous allons créer un réseau virtuel sur lequel seront connectées nos VM.

Sur virtualbox, il faut aller dans configuration de la VM Linux serveur

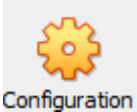

et il faut choisir la partie Réseau, ajouter activer la deuxième interface et choisir le mode d'accès réseau "Réseau interne"

| Réseau                     |           |                |                  |   |  |  |
|----------------------------|-----------|----------------|------------------|---|--|--|
| Adapter 1                  | Adapter 2 | Adapter 3      | Adapter 4        |   |  |  |
| Activer l'interface réseau |           |                |                  |   |  |  |
| Mode d'accès réseau :      |           | accès réseau : | Réseau interne V |   |  |  |
| Name:                      |           | Name:          | intnet           | ~ |  |  |

Pour la VM Client (Linux Ubuntu), il faut aller dans configuration de la VM client et dans la partie réseau, changer le mode d'accès réseau pour mettre "Réseau interne"pour l'interface réseau 1 (adapter 1). De plus, mettre un seul CPU pour cette VM (toujours dans configuration, partie Système et onglet processeur)

| Système    |            |              |       |       |         |
|------------|------------|--------------|-------|-------|---------|
| Carte mère | Processeur | Accélération |       |       |         |
| Proc       | cessors:   |              | 1 1 1 | 1 1 1 | <br>1 - |
|            | CPU 1      |              |       |       | CPUs 24 |

Schématiquement, nous avons les 2 VM sur le réseau interne virtual et la VM serveur qui a aussi un accès au réseau externe physique via sa 1ère interface

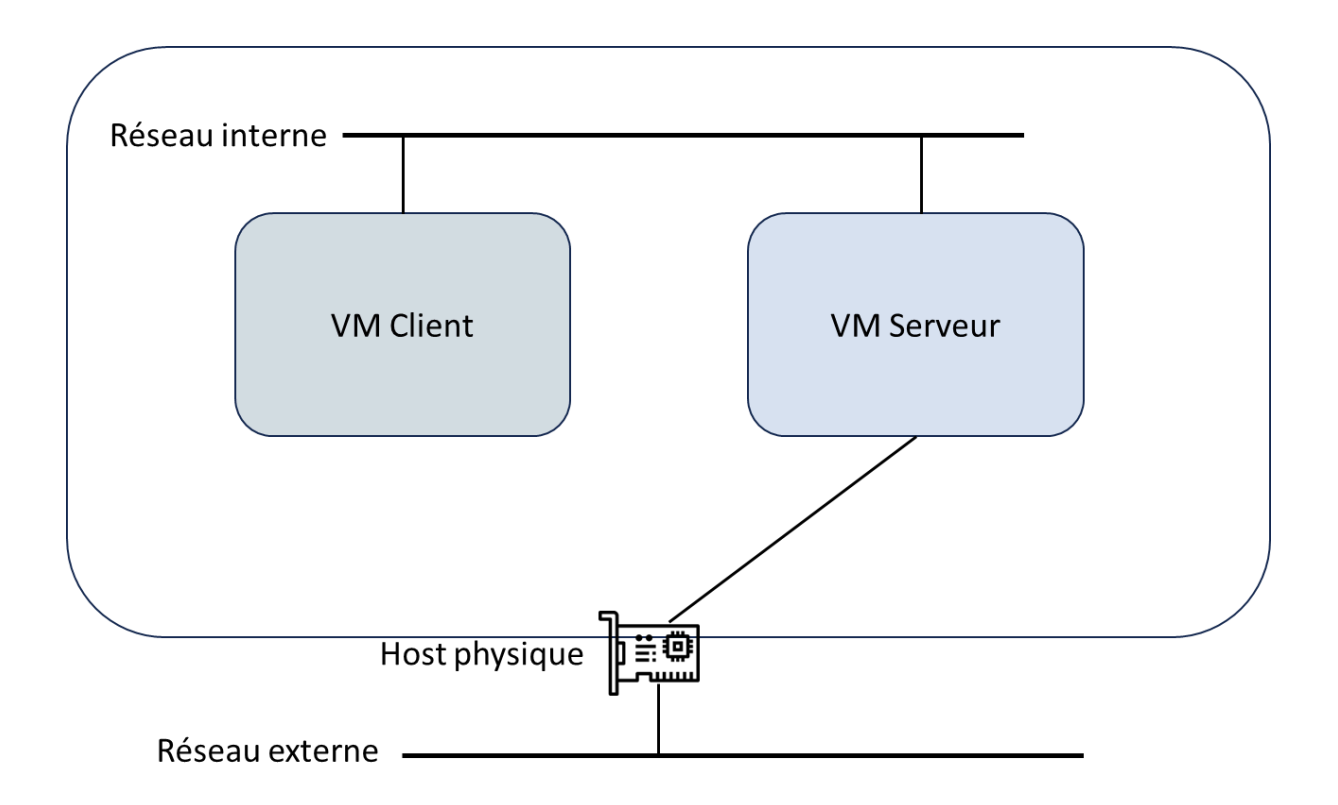

### B. Configuration du serveur

1. Lancer la VM Linux Server et une fois connecté, vérifier que vous avez bien 2 interfaces réseaux en plus de l'interface loopback

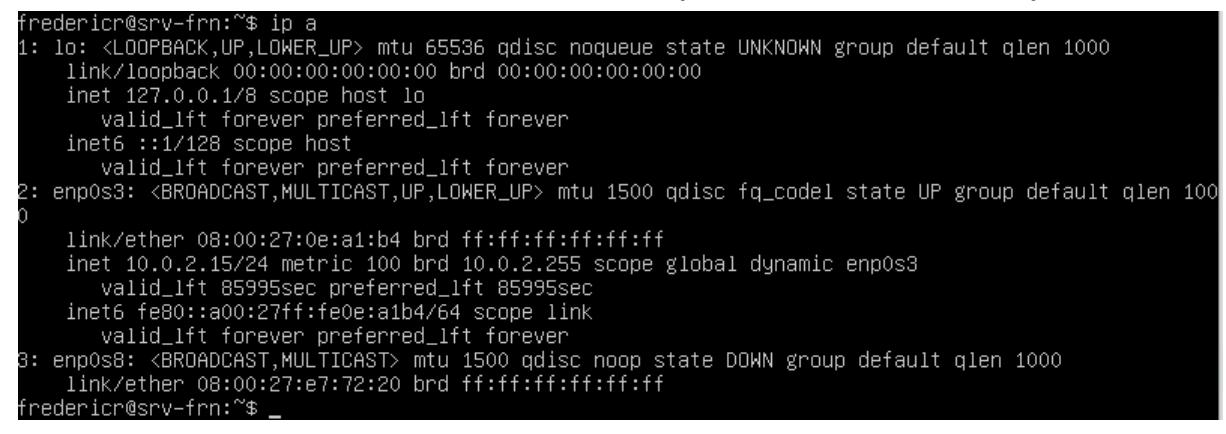

en utilisant la commande : ip a

La 3ème interface doit être l'interface que vous avez ajoutée et ne doit pas avoir d'adresse ip configurée. Dans l'exemple ci-dessus, c'est l'interface *enp0s8* 

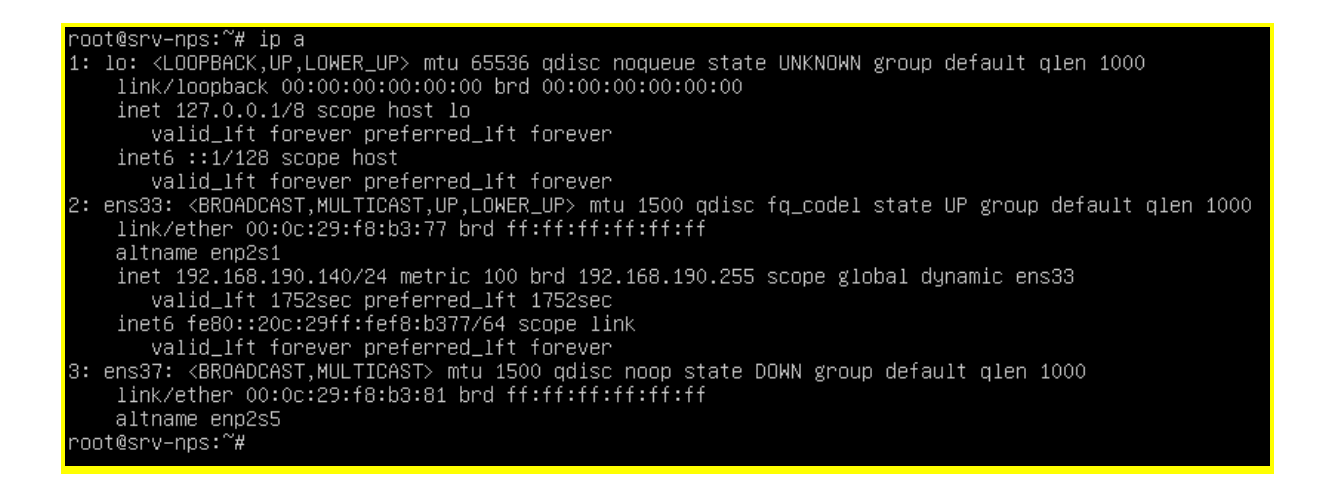

2. Il faut maintenant affecter une adresse IP à la deuxième carte réseau. Pour cela, la commande lfconfig étant devenue obsolète, il faut utiliser les nouvelles commandes « ip » et « netplan ». L'outil netplan permet de gérer les paramètres de connectivité. Cet utilitaire est basé sur les règles de synopsis YAML. Tous les paramètres sont stockés dans les fichiers /etc/netplan/\*.yaml.

Il faut donc lister tous les fichiers dans /etc/netplan/ via la commande : *Is /etc/netplan* 

```
root@srv–nps:~# ls /etc/netplan
00–installer–config.yaml
root@srv–nps:~#
```

Editer le fichier yaml avec nano

et affecter à l'interface l'adresse ip 172.16.1.1/24 (voir exemple ci-dessus, attention à bien mettre le nom des interfaces correspondant à votre VM)

| root@srv–nps:/etc/netplan# cat 00–installer–config.yaml |
|---------------------------------------------------------|
| # This is the network config written by 'subiquity'     |
| network:                                                |
| ethernets:                                              |
| ens33:                                                  |
| dhcp4: true                                             |
| ens37:                                                  |
| dhcp4: false                                            |
| dhcp6: false                                            |
| addresses: [172.16.1.1/24]                              |
| version: 2                                              |
| root@srv–nps:/etc/netplan#                              |

Maintenant, il faut appliquer les changements avec la commande : *sudo netplan apply* et vérifier que les changements ont bien été pris en compte avec la commande *ip a*.

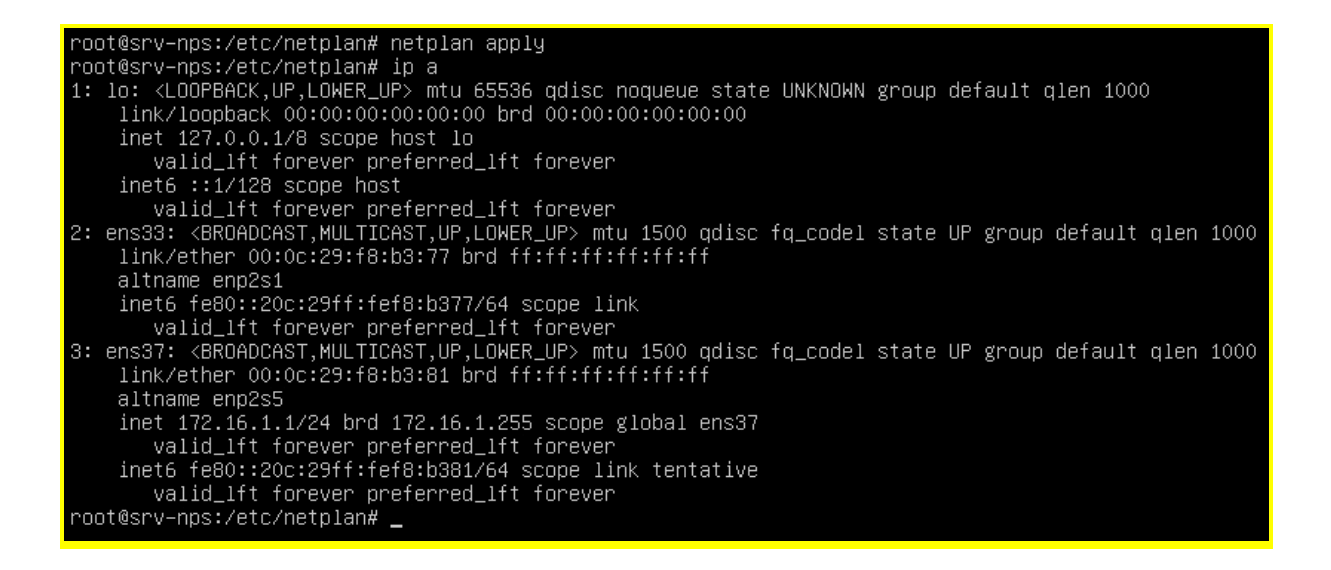

3. Maintenant il faut installer le serveur DHCP via la commande : sudo apt install isc-dhcp-server -y

```
Unpacking libisccfg-export163 (1:9.11.19+dfsg-2.1ubuntu3) ...
Selecting previously unselected package libirs-export161.
Preparing to unpack .../libirs-export161.1%339.11.19+dfsg-2.1ubuntu3_amd64.deb ...
Unpacking libirs-export161 (1:9.11.19+dfsg-2.1ubuntu3) ...
Selecting previously unselected package isc-dhcp-server.
Preparing to unpack .../lisc-dhcp-server.4.4.1-2.3ubuntu2.4_amd64.deb ...
Unpacking isc-dhcp-server (4.4.1-2.3ubuntu2.4) ...
Setting up libirs-export161 (1:9.11.19+dfsg-2.1ubuntu3) ...
Setting up libirs-export161 (1:9.11.19+dfsg-2.1ubuntu3) ...
Setting up libirs-export161 (1:9.11.19+dfsg-2.1ubuntu3) ...
Setting up libirs-export161 (1:9.11.19+dfsg-2.1ubuntu3) ...
Setting up libirs-export161 (1:9.11.19+dfsg-2.1ubuntu3) ...
Setting up libirs-export161 (1:9.11.19+dfsg-2.1ubuntu3) ...
Setting up libirs-export161 (1:9.11.19+dfsg-2.1ubuntu3) ...
Setting up libirs-export161 (1:9.11.19+dfsg-2.1ubuntu3) ...
Setting up libirs-export161 (1:9.11.19+dfsg-2.1ubuntu3) ...
Setting up libirs-export161 (1:9.11.19+dfsg-2.1ubuntu3) ...
Setting up libirs-export161 (1:9.11.19+dfsg-2.1ubuntu3) ...
Setting up libirs-export161 (1:9.11.19+dfsg-2.1ubuntu3) ...
Setting up libirs-export161 (1:9.11.19+dfsg-2.1ubuntu3) ...
Setting up libirs-export161 (1:9.11.19+dfsg-2.1ubuntu3) ...
Setting up libirs-export161 (1:9.11.19+dfsg-2.1ubuntu3) ...
Setting up libirs-export161 (1:9.11.19+dfsg-2.1ubuntu3) ...
Setting up libirs-export161 (1:9.11.19+dfsg-2.1ubuntu3) ...
Setting up libirs-export161 (1:9.11.19+dfsg-2.1ubuntu3) ...
Setting up libirs-export161 (1:9.11.19+dfsg-2.1ubuntu3) ...
Setting up libirs-export161 (1:9.11.19+dfsg-2.1ubuntu3) ...
Setting up libirs-export161 (1:9.11.19+dfsg-2.1ubuntu3) ...
Setting up libirs-export161 (1:9.11.19+dfsg-2.1ubuntu3) ...
Setting up libirs-export161 (1:9.11.19+dfsg-2.1ubuntu3) ...
Setting up libirs-export161 (1:9.11.19+dfsg-2.1ubuntu3) ...
Setting up libirs-export161 (1:9.11.19+dfsg-2.1ubuntu3) ...
Setting up libirs-export161 (1:9.11.19+dfsg-2.11.19+dfsg-2.11.19+dfsg-2.11.19+dfsg-2.11.19+dfsg-2
```

4. Il faut ensuite configurer le serveur DHCP en lui indiquant depuis quelle interface réseau seront prises en compte les requêtes DHCP. Pour cela, il faut éditer le fichier isc-dhcp-server

# On what interfaces should the DHCP server (dhcpd) serve DHCP requests?
# Separate multiple interfaces with spaces, e.g. "eth0 eth1".
INTERFACESv4="enp0s8 "
#INTERFACESv6=""

via la commande *sudo nano /etc/default/isc-dhcp-server* et indiquer pour l'interface v4 le nom de l'interface et en mettant en commentaire (#) l'interface v6.

root@srv-nps:/etc/netplan# cat /etc/default/isc-dhcp-server # Defaults for isc-dhcp-server (sourced by /etc/init.d/isc-dhcp-server) # Path to dhcpd's config file (default: /etc/dhcp/dhcpd.conf). #DHCPDv4\_CONF=/etc/dhcp/dhcpd.conf #DHCPDv6\_CONF=/etc/dhcp/dhcpd6.conf # Path to dhcpd's PID file (default: /var/run/dhcpd.pid). #DHCPDv4\_PID=/var/run/dhcpd.pid #DHCPDv6\_PID=/var/run/dhcpd6.pid # Additional options to start dhcpd with. Don't use options -cf or -pf here; use DHCPD\_CONF/ DHCPD\_PID instead # #OPTIONS="" # On what interfaces should the DHCP server (dhcpd) serve DHCP requests? Separate multiple interfaces with spaces, e.g. "eth0 eth1". INTERFACESv4="ens37" #INTERFACESv6="" root@srv–nps:/etc/netplan# \_

5. Maintenant il faut configurer le serveur DHCP pour lui indiquer quelles informations transmettre aux clients. Pour cela, il faut modifier le fichier /etc/dhcp/dhcpd.conf. On commencera par commenter les options DNS et décommenter "authoritative"

```
# option definitions common to all supported networks...
#option domain-name "example.org";
#option domain-name-servers ns1.example.org, ns2.example.org;
default-lease-time 600;
max-lease-time 7200;
# The ddns-updates-style parameter controls whether or not the server will
# attempt to do a DNS update when a lease is confirmed. We default to the
# behavior of the version 2 packages ('none', since DHCP v2 didn't
# have support for DDNS.)
ddns-update-style none;
# If this DHCP server is the official DHCP server for the local
# network, the authoritative directive should be uncommented.
authoritative;
```

6. Il faut aussi déclarer dans ce fichier la zone étendue

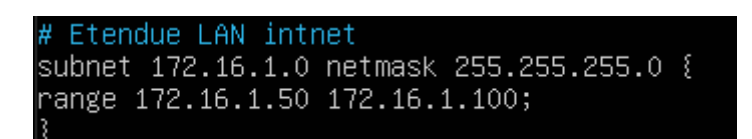

en ajoutant en fin de fichier la zone étendu correspondant au réseau local avec une plage d'adresse allant de .20 à .50

7. Un fois le fichier sauvegardé, il faut relancer le service DHCP via la commande : *sudo systemctl restart isc-dhcp-server* 

| root@srv-nps:~# systemctl restart isc-dhcp-server                                             |
|-----------------------------------------------------------------------------------------------|
| root@srv–nps:~# systemctl status isc–dhcp–server                                              |
| • isc-dhcp-server.service – ISC DHCP IPv4 server                                              |
| Loaded: loaded (/lib/systemd/system/isc-dhcp-server.service; enabled; vendor preset: enabled) |
| Active: active (running) since Fri 2024–02–02 10:32:33 UTC; 2s ago                            |
| Docs: man:dhcpd(8)                                                                            |
| Main PID: 987 (dhcpd)                                                                         |
| Tasks: 4 (limit: 9347)                                                                        |
| Memoru: 4.8M                                                                                  |
| CPU: 8ms                                                                                      |
| CGroup: /system.slice/isc-dhcp-server.service                                                 |
| 987 dhcpd –user dhcpd –group dhcpd –f –4 –pf /run/dhcp-server/dhcpd.pid –cf /etc/dhcp         |
| /dhcpd.conf ens37                                                                             |
|                                                                                               |
| Feb 02 10:32:33 srv–nps dhcpd[987]: Wrote 0 leases to leases file.                            |
| Feb 02 10:32:33 srv–nps sh[987]: Wrote O leases to leases file.                               |
| Feb 02 10:32:33 srv–nps dhcpd[987]: Listening on LPF/ens37/00:0c:29:f8:b3:81/172.16.1.0/24    |
| Feb 02 10:32:33 srv–nps sh[987]: Listening on LPF/ens37/00:0c:29:f8:b3:81/172.16.1.0/24       |
| Feb 02 10:32:33 srv-nps sh[987]: Sending on LPF/ens37/00:0c:29:f8:b3:81/172.16.1.0/24         |
| Feb 02 10:32:33 srv–nps sh[987]: Sending on Socket/fallback/fallback–net                      |
| Feb 02 10:32:33 srv-nps dhcpd[987]: Sending on LPF/ens37/00:0c:29:f8:b3:81/172.16.1.0/24      |
| Feb 02 10:32:33 srv–nps dhcpd[987]: Sending onSocket/fallback/fallback–net                    |
| Feb 02 10:32:33 srv–nps dhcpd[987]: Server starting service.                                  |
| Feb 02 10:32:35 srv-nps dhcpd[987]: DHCPDISCOVER from 00:0c:29:82:ed:e3 via_ens37             |
| root@srv-nps:~#                                                                               |
|                                                                                               |

8. Pour vérifier que le serveur DHCP est fonctionnel, lancer la VM Ubuntu et depuis un terminal de commande, vérifier si vous avez obtenu une adresse ip

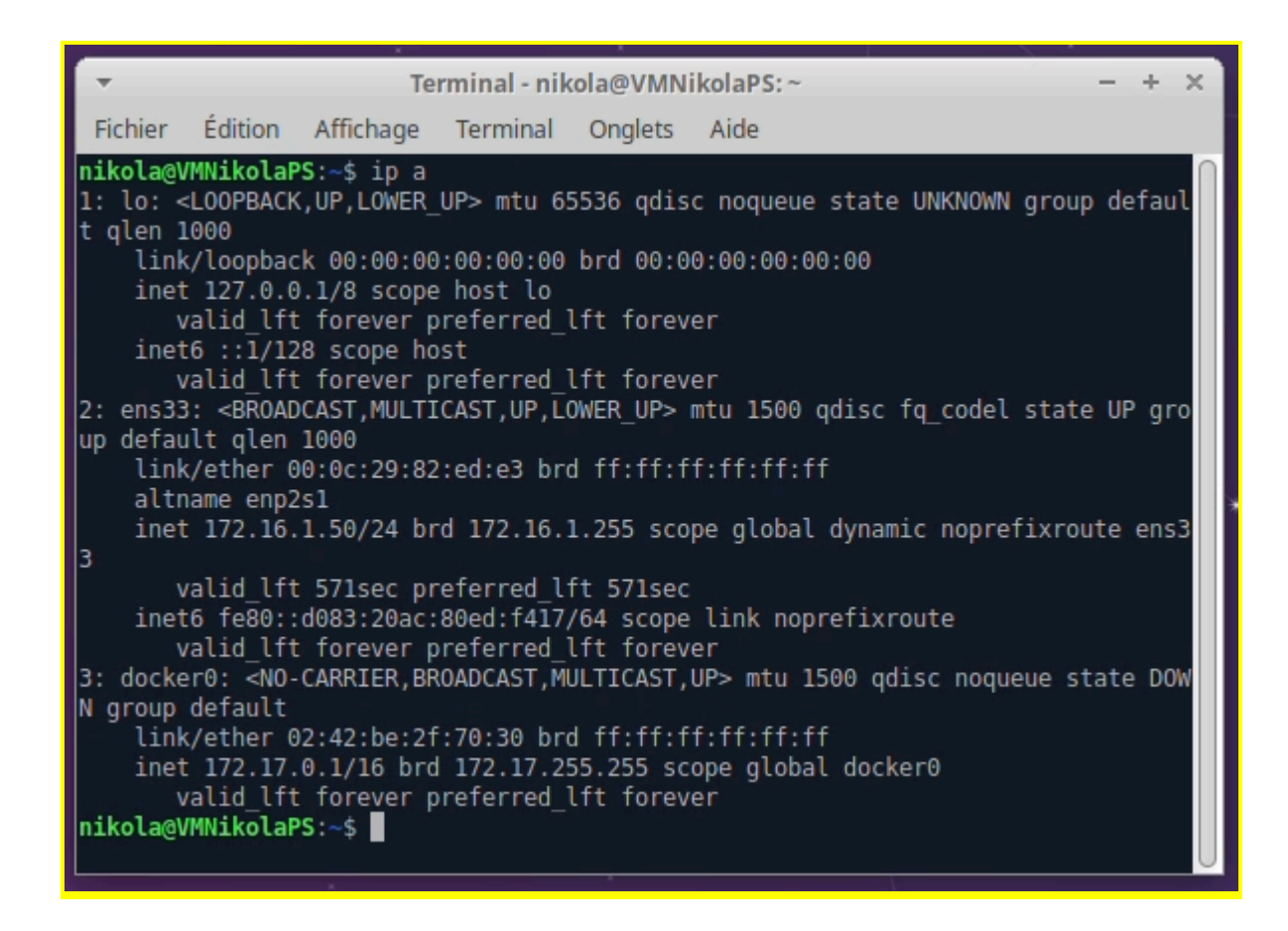

9. Vous pouvez également tester la connectivité réseau avec le serveur

| Terminal - nikola@VMNikolaPS:~ - + ×                                                                                   |  |  |  |  |  |  |
|----------------------------------------------------------------------------------------------------|--|--|--|--|--|--|
| Fichier Édition Affichage Terminal Onglets Aide                                                                        |  |  |  |  |  |  |
| valid_lft forever preferred_lft forever                                                                                |  |  |  |  |  |  |
| 2: ens33: <broadcast,multicast,up,lower_up> mtu 1500 qdisc fq_codel state UP gro</broadcast,multicast,up,lower_up>     |  |  |  |  |  |  |
| up default glen 1000                                                                                                   |  |  |  |  |  |  |
| link/etner 00:00:29:82:ed:e3 brd ff:ff:ff:ff:ff:ff:ff:                                                                 |  |  |  |  |  |  |
| ipet 172 16 1 50/24 brd 172 16 1 255 scope global dynamic poprefixroute ens3                                           |  |  |  |  |  |  |
| 3                                                                                                    |  |  |  |  |  |  |
| valid lft 571sec preferred lft 571sec                                                                                  |  |  |  |  |  |  |
| inet6 fe80::d083:20ac:80ed:f417/64 scope link noprefixroute                                                            |  |  |  |  |  |  |
| valid_lft forever preferred_lft forever                                                                                |  |  |  |  |  |  |
| 3: docker0: <no-carrier, broadcast,="" multicast,="" up=""> mtu 1500 qdisc noqueue state DOW</no-carrier,>             |  |  |  |  |  |  |
| N group default                                                                                                    |  |  |  |  |  |  |
| link/etner 02:42:be:21:/0:30 brd 11:11:11:11:11:11:11:11<br>inct 172 17 0 1/16 brd 172 17 255 255 scene global docker0 |  |  |  |  |  |  |
| valid lft forever preferred lft forever                                                                                |  |  |  |  |  |  |
| nikola@VMNikolaPS:~\$ ping 172.16.1.1                                                                                  |  |  |  |  |  |  |
| PING 172.16.1.1 (172.16.1.1) 56(84) bytes of data.                                                                     |  |  |  |  |  |  |
| 64 octets de 172.16.1.1 : icmp_seq=1 ttl=64 temps=0.295 ms                                                             |  |  |  |  |  |  |
| 64 octets de 172.16.1.1 : icmp_seq=2 ttl=64 temps=0.558 ms                                                             |  |  |  |  |  |  |
|                                                                                                    |  |  |  |  |  |  |
| statistiques ping 1/2.16.1.1                                                                                           |  |  |  |  |  |  |
| z paquets transmis, z reçus, ⊍ % paquets perdus, temps 1013 ms<br>rtt min/mov/max/mdev = 0 205/0 426/0 558/0 131 ms    |  |  |  |  |  |  |
| nikola@VMNikolaPS:~\$                                                                                                  |  |  |  |  |  |  |

Votre serveur DHCP est maintenant opérationnel.